## SONY

## 4-485-519-01(1)

## Wi-Fi機能/NFCワンタッチ機能 をお使いのお客様へ

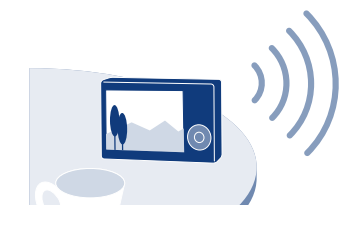

### 詳細手順はWi-Fiガイドに詳しく掲載しております。 こちらのウェブサイトをご覧ください。

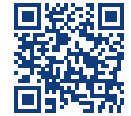

http://www.sony.jp/support/r/cwifi3/

※NFC (Near Field Communication)は近距離無線通信技術 の国際標準規格です。

"サイバーショット" サポートサイト

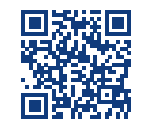

### http://www.sony.co.jp/cyber-shot/support/

### ご注意

- 本機のWi-Fi機能は公衆無線LANに接続して使用すること はできません。
- ●本機のNFCワンタッチ機能をご使用いただくには、NFCに対 応したスマートフォンまたはタブレットが必要です。
- •本書で説明しているWi-Fi機能について、すべてのスマート フォンまたはタブレットで動作を保証するものではありませ h.

## できること

スマートフォン/タブレットに画像を転送する(NFCワンタッチシェアリング対応) 本機で再生中の画像をスマートフォンに転送できます。 (→ 右側の操作手順をご覧ください。

### スマートフォン/タブレットを本機のリモコンとして使う (NFCワンタッチリモート対応)

本機の撮影機能の一部をスマートフォンで遠隔操作して撮影できます。 (→ 裏面の操作手順をご覧ください。

パソコンに画像を保存する

本機の画像をパソコンに転送し、バックアップを取ることができます。 (→ 裏面の操作手順をご覧ください。

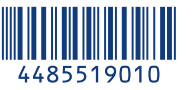

# スマートフォン/タブレットに画像を転送する(NFCワンタッチシェアリング対応)

**必要な機器・環境:**スマートフォンまたはタブレット(無線アクセスポイントを用意する必要はありません)

# 1 お使いのスマートフォンに専用のアプリケーションをインストールする

既にインストール済みの場合は、最新版にアップデートする。

Android 2.3以上(NFCワンタッチご使用の場合はAndroid 4.0以上) Google playから、PlayMemories Mobileを検索してインストール してください。

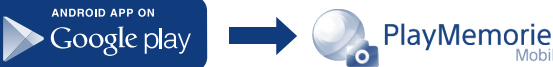

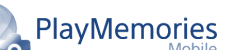

iOS 4.3以上(NFCワンタッチはご使用できません) App Storeから、PlayMemories Mobileを検索してインストールして ください。

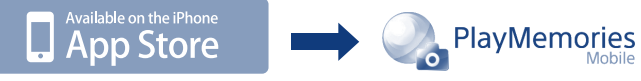

• OSの対応バージョンは、2013年9月時点の情報です。

# 2本機で転送したい画像を選択し、スマートフォンを本機に接続する

動画記録方式をAVCHDで撮影した動画はスマートフォンに転送できません。

## NFC対応のAndroidでワンタッチ接続する場合

①スマートフォンの[設定]を起動して[その他の設定]を選び、[NFC/おサイ フケータイ設定]の[NFC R/W P2P]または[Reader/Writer, P2P]にチ エックを入れる

| X  BBL2-3+70-7 | X WGC E77477-94 BZ ↓    Redectives: F2P | Reader/Writer, P2P | √ |
|----------------|-----------------------------------------|--------------------|---|
|----------------|-----------------------------------------|--------------------|---|

## ②本機で転送したい画像を1枚再生する ③本機とスマートフォンをタッチする

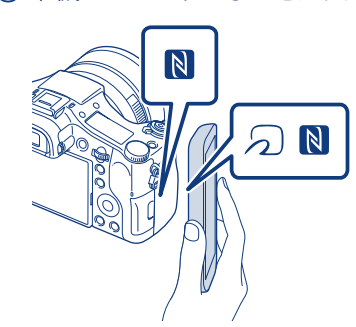

- 一部の うがついているスマートフォンはNFCに対応しています。詳しくはス マートフォンの取扱説明書でご確認ください。
- あらかじめスマートフォンのスリープおよび画面ロックを解除してください。
- 本機とスマートフォンの画面に Nが表示されていることを確認してください。
- スマートフォンで[PlayMemories Mobile]が起動するまで(1~2秒)、本機とス マートフォンを動かさずにタッチし続けてください。
- NFCでうまく接続できない場合は「NFCを使わずに接続する場合」で接続してく ださい。

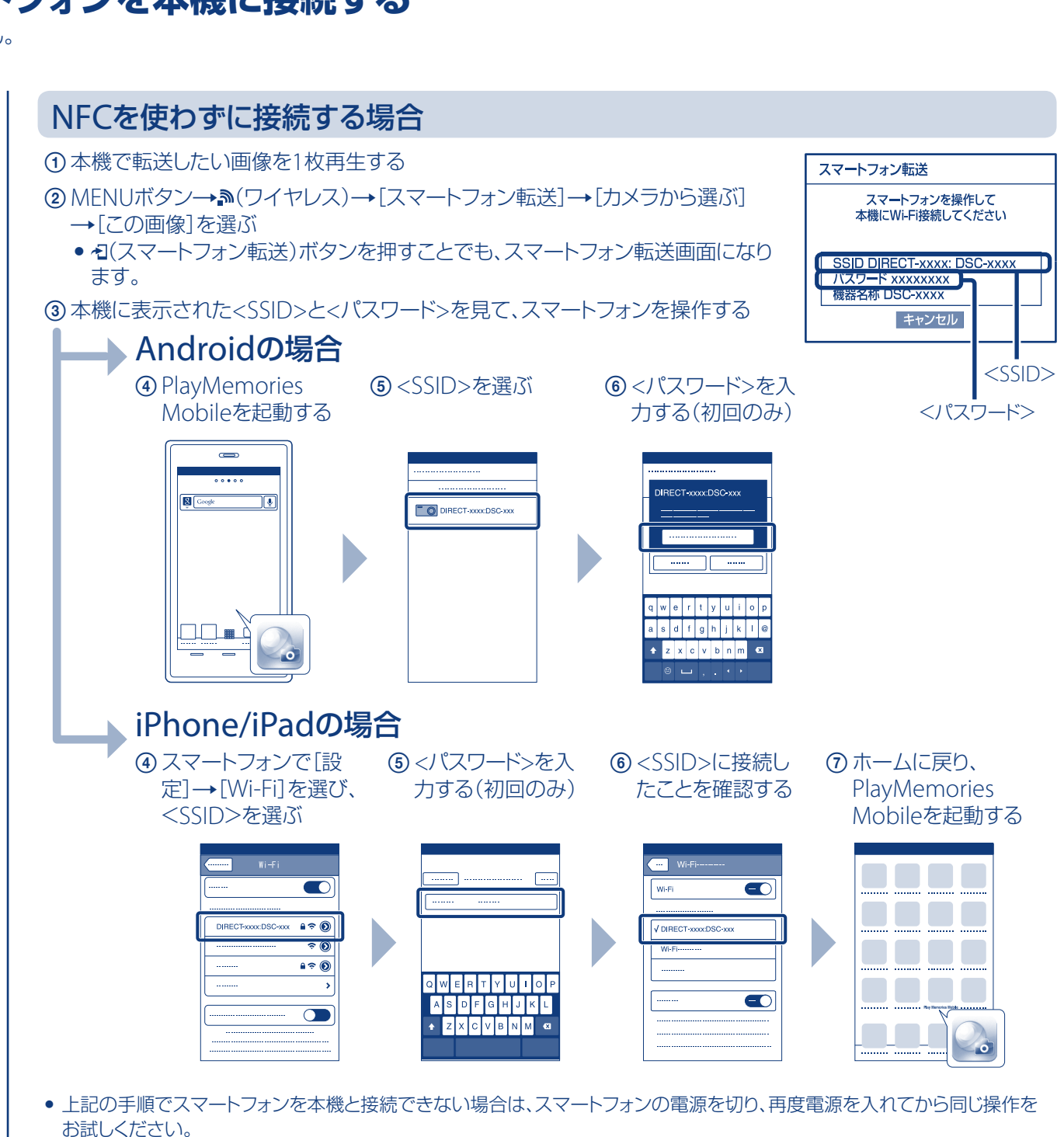

# 3 本機の画像がスマートフォンに転送される

• 転送した画像はAndroidのギャラリー/アルバムまたは、iPhone/iPadのアルバムに保存されます。

© 2013 Sony Corporation Printed in China

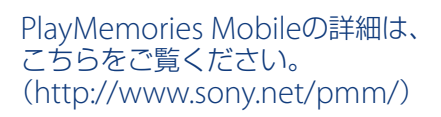

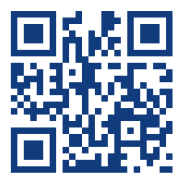

# スマートフォン/タブレットを本機のリモコンとして使う(NFCワンタッチリモート対応)

必要な機器・環境:スマートフォンまたはタブレット(無線アクセスポイントを用意する必要はありません)

本機の撮影範囲をスマートフォンの画面で確認しながら撮影できます。表面の手順1のあと、本機を撮影画面にして以下の手順で接続してください。

## NFC対応のAndroidでワンタッチ接続する場合

本機の 🛚 とスマートフォンの 🗋 または 💭 をタッチする。 接続時のご注意については、表面手順2「NFC対応のAndroidでワンタッチ接続する場合」の③をご覧ください。

## NFCを使わずに接続する場合

MENUボタン→ふ(ワイヤレス)→ [スマートフォン操作]→表面手順2 [NFCを使わずに接続する場合|の③へ進む。

通信環境や相手機器によって通信距離は変わります。

# パソコンに画像を保存する

手順1と2は初回のみ必要な操作です。

**必要な機器・環境:**無線アクセスポイントまたは無線対応ブロードバンドルーターにつないだパソコン

## 1 お使いのパソコンに専用のソフトウェアをインストールする

既に専用ソフトウェアがインストール済みの場合でも、必ず最新版をウェブサイトからインストールしてください。 ソフトウェアのインストール後に、Wi-Fi取り込み設定を行ってください。

Windowsをお使いの方: PlayMemories Home

Macをお使いの方: Wireless Auto Import

www.sony.net/pm/

http://www.sony.co.jp/imsoft/Mac/

## ※[ワイヤレス自動取り込み]を選択してください。

## 2本機を無線アクセスポイントに接続する

以下のどちらかの手順で登録を行えない場合は、無線アクセスポイントの説明書を参照いただくか管理者にお問い合わせください。

## お使いの無線アクセスポイントにWPSボタン\*がある場合

①本機のMENUボタン→♪(ワイヤレス)→[アクセスポイント簡単登録]を選ぶ ②登録したい無線アクセスポイントのWPSボタン\*を押す

\*無線アクセスポイントがAOSSとWPSの両方に対応している場合は、 AOSSボタンを押してください。

## お使いの無線アクセスポイントのSSIDとパスワードをご存知の場合

①本機のMENUボタン→♪(ワイヤレス)→[アクセスポイント手動登録]を選ぶ

② 接続したい無線アクセスポイントを選び、無線アクセスポイントのパスワードを入力して[OK]を選ぶ

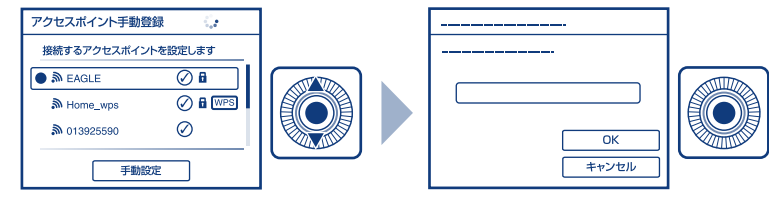

# 3パソコンが起動していない場合は、パソコンの電源を入れる

# 4本機からパソコン保存を開始する

①本機にメモリーカードが入っていることを確認する

- ② MENUボタン→♪(ワイヤレス)→[パソコン保存]を選ぶ
  - 画像保存を自動的に開始します。
  - •2回目以降は新しく撮影した画像のみ保存します。
  - 動画や複数枚の静止画を転送する場合、時間がかかります。

ほかにも、撮影した静止画をテレビに転送して 再生するなどの機能があります。 詳細はWi-Fiガイドをご覧ください。

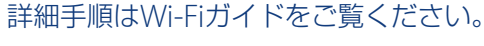

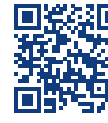

http://www.sony.jp/support/r/cwifi3/

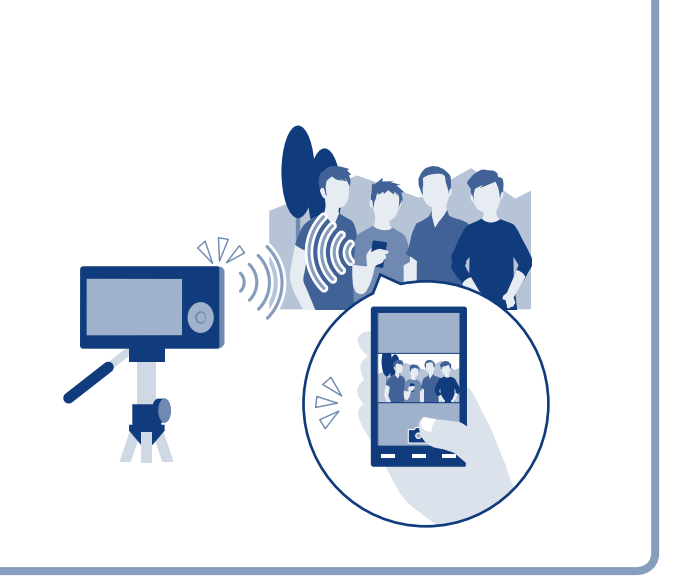

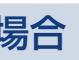

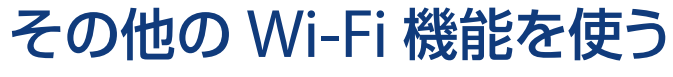

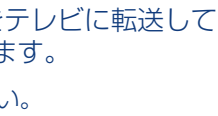

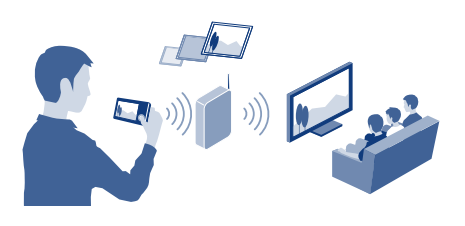